# Actualización del software del televisor

Philips trata de mejorar continuamente sus productos. Para asegurarse de que el televisor está actualizado con los arreglos y características más recientes, le recomendamos encarecidamente que actualice el televisor con el software más reciente. Cuando estén disponibles, podrá obtener las actualizaciones de software de su minorista o de www.philips.com/support.

### Qué necesita

Antes de actualizar el software del televisor, asegúrese de que tiene lo siguiente:

- Una memoria USB. La memoria USB debe tener un formato FAT o DOS. No use una unidad USB de disco duro para la actualización de software.
- Un PC con acceso a Internet.
- Una utilidad de archivos compatible con el formato de archivo ZIP (por ejemplo, WinZip® para Microsoft® Windows® o Stufflt® para Macintosh®).

# Paso 1: comprobar la versión actual del software del televisor

Antes de actualizar el software del televisor, compruebe la versión actual del mismo. Si la versión del software del televisor coincide con el archivo de actualización más reciente situado en www. philips.com/support, no es preciso que actualice el software.

- 1 Pulse MENU en el control remoto.
- 2 Seleccione [Actualiz. software] > [Info software actual] y, a continuación, pulse OK.
  - → Se muestra la versión del software actual.

#### Paso 2: descargar el software más reciente

- 1 Insertar la memoria USB en un puerto USB de su PC.
- 2 En su PC, navegue a www.philips.com/support.
- **3** Busque su producto y encuentre el software y los controladores disponibles para su televisor.
- 4 Si la versión del software es posterior a la de su televisor, haga clic en la actualización de software.
- 5 Acepte el contrato de licencia y guarde el archivo ZIP en la memoria USB.
- 6 Mediante la utilidad de archivos, extraiga 'autorun.upg' al directorio raíz de la memoria USB.
- 7 Desconecte la memoria USB del PC.

## Paso 3: actualizar el software del televisor

#### Advertencia

- Durante la actualización de software, no desconecte el televisor ni quite la memoria USB.
- Si se produce un descenso de la alimentación eléctrica durante la actualización, no extraiga el dispositivo de memoria USB del televisor. El televisor seguirá con la actualización en cuanto se restablezca la alimentación eléctrica.
- Si se produce un error durante la actualización, reintente el procedimiento. Si se vuelve a producir el error, póngase en contacto con el servicio de atención al cliente de Philips.
- 1 Apague el televisor y desconecte todos los dispositivos USB de almacenamiento.
- 2 Conecte la unidad Flash USB (que contiene la actualización de software) al conector USB del televisor.
- **3** Encienda el televisor.
- 4 Pulse MENU.
- 5 Seleccione [Actualiz. software] > [Actualiz. locales].
- 6 Seleccione [USB] y, a continuación, pulse OK.

#### - Nota

- Si el software no se detecta, desconecte la unidad USB y vuelva a conectarla. Repita los pasos del 4 al 9.
- 7 Siga las instrucciones en pantalla para completar la actualización.
- 8 Una vez finalizada, desconecte la unidad Flash USB del televisor.
- **9** Seleccione [Reiniciar] y, a continuación, pulse OK para reiniciar el televisor.